# 江西省第二十一次社会科学优秀成果奖 评选系统用户手册-申报人

目录

| —, | 技术支持      | . 1 |
|----|-----------|-----|
| Ξ, | 填报流程      | . 1 |
| 1  | 1. 系统登录   | .1  |
| 2  | 2. 填报首页入口 | .2  |
| 3  | 3. 资讯通知   | .3  |
| Z  | 4. 填报流程   | .4  |

# 一、技术支持

0791-86765929转1号客服(工作日时间: 9:00-18:00)。

# 二、填报流程

#### 1. 系统登录

#### 1.1 无江西智慧教育平台账号

查看<u>江西智慧教育平台账号注册和身份认证流程.pdf</u>,按照步骤 注册并认证账号,认证身份后需等待平台审核通过。

#### 1.2 有江西智慧教育平台账号

登录江西智慧教育平台(<u>https://www.jx.smartedu.cn/</u>),点击 右上角"登录"按钮,使用填报人的江西智慧教育平台账号登录。

# 2. 填报首页入口

# 2.1 活动入口

进入江西教育厅科技与成果管理系统(<u>https://saas.jxeduyun.c</u> om/1588),点击"江西省社会科学优秀成果奖(高职院校类)评 选"栏目,即可看到活动入口,如下图:

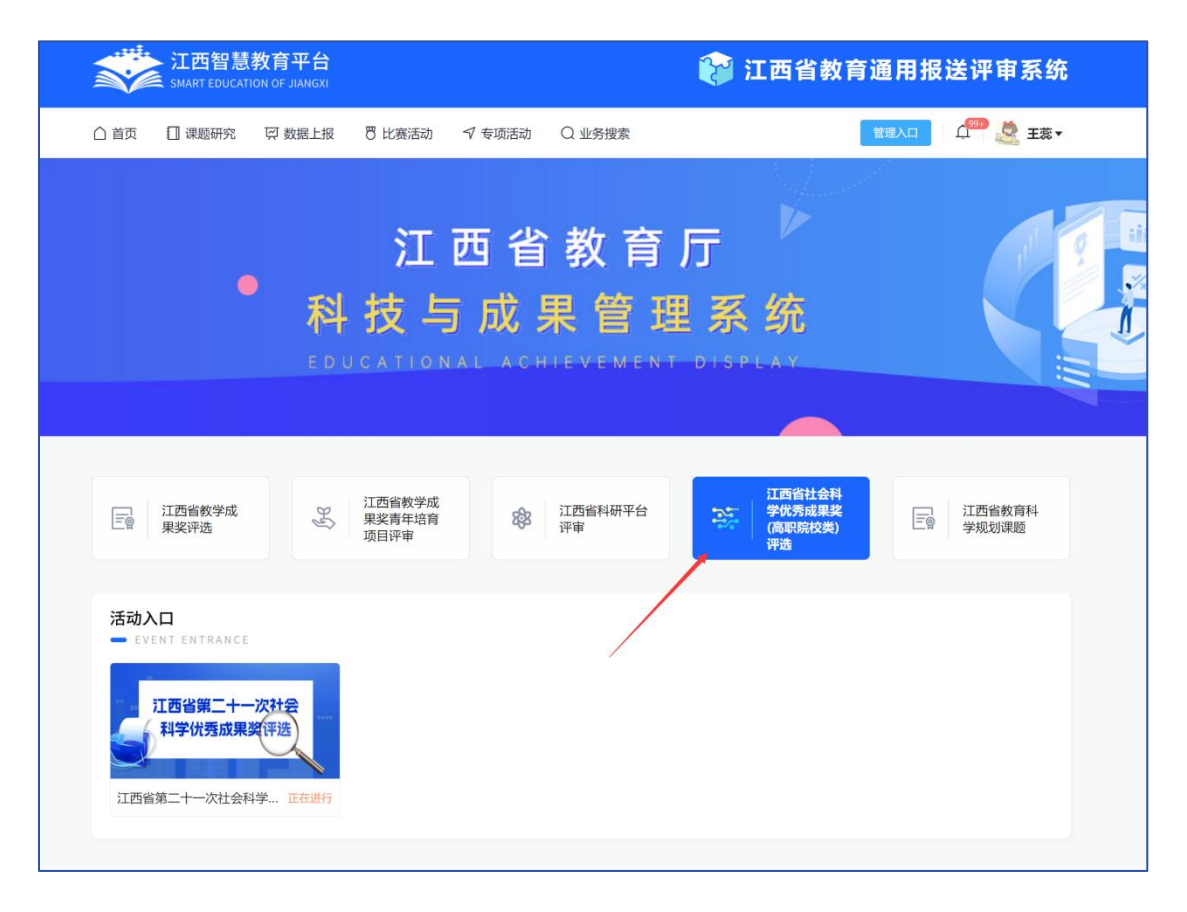

# 2.2 填报入口

进入活动入口后,可以看到活动首页,点击"参与申报"进入活动填报界面,如下图所示:

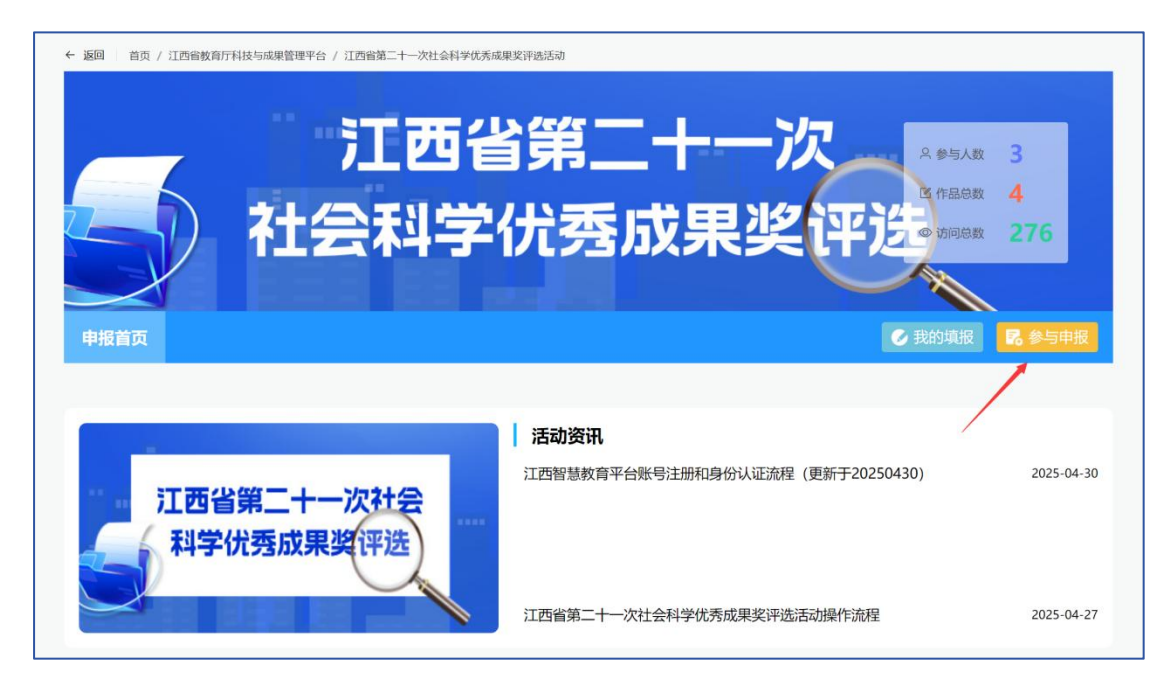

3. 资讯通知

活动首页界面,可查看活动的相关资讯通知,如江西智慧教育平台账号注册和身份认证流程、活动操作手册等。

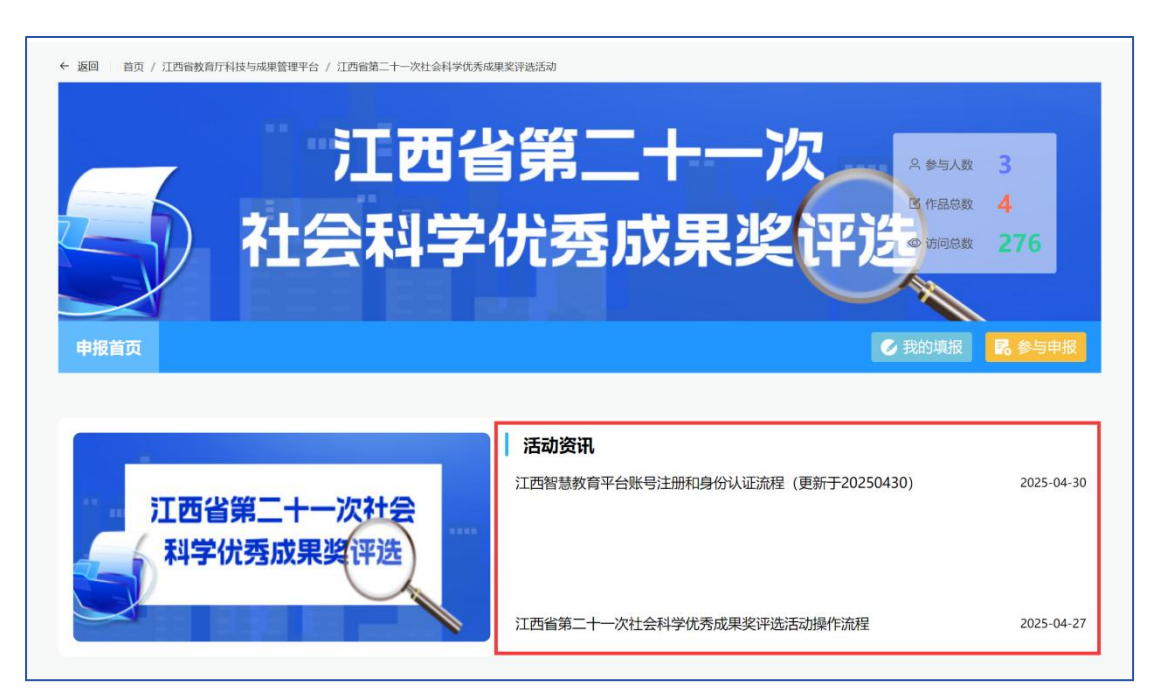

#### 第3页共11页

# 4. 填报流程

# 4.1 填报界面

在活动填报界面,请按要求完整填写所有必填信息和上传附件, 确认无误后,点击"确认提交"按钮完成提交。(如暂时不提交,可 点击保存并退出,下次可继续修改)

| 中放天室                                                                                                    |                                                                                                    |                      |              |              |        |        |    |
|----------------------------------------------------------------------------------------------------|----------------------------------------------------------------------------------------------------|----------------------|--------------|--------------|--------|--------|----|
| ● 个人申报 ○ 非                                                                                                    | 个人申报                                                                                                    |                      |              |              |        |        |    |
| 一、基本信息                                                                                                    |                                                                                                    |                      |              |              |        |        |    |
| 成果名称                                                                                                    |                                                                                                    | * 工作单位 (受理)          | 单位)          |              | * 工作部门 | (二级学院) |    |
|                                                                                                    |                                                                                                    |                      |              |              |        |        |    |
| 申报学科                                                                                                    |                                                                                                    | * 字数 (干字)            |              |              | * 成果形式 |        |    |
| 请选择                                                                                                    |                                                                                                    | ~                    |              |              | 请选择    |        | ~  |
| 成果出版单位或刊物名                                                                                                    | 3称                                                                                                    | * 刊载成果的书、            | 刊号           |              | *发表、出  | 版年月和期数 |    |
|                                                                                                    |                                                                                                    |                      |              |              |        |        |    |
| 二、主持人或团队信                                                                                                    | 言息                                                                                                    |                      |              |              |        |        |    |
| 姓名                                                                                                    |                                                                                                    | * 性别                 |              |              | *身份证号  |        |    |
|                                                                                                    |                                                                                                    | ○男○女                 |              |              |        |        |    |
| 出生日期                                                                                                    |                                                                                                    | * 学历                 |              |              | * 学位   |        |    |
| 🗇 选择日期                                                                                                    |                                                                                                    |                      |              |              |        |        |    |
| 行政级别                                                                                                    |                                                                                                    | * 职务                 |              |              | * 联系电话 |        |    |
|                                                                                                    |                                                                                                    | 请选择                  |              | $\sim$       |        |        |    |
| 职称名称                                                                                                    |                                                                                                    | * 职称级别               |              |              | * 各级别职 | 称名称    |    |
| 请选择                                                                                                    |                                                                                                    | ~ 请选择                |              | ~            | 请选择    |        |    |
| 电子邮箱                                                                                                    |                                                                                                    | * 邮编                 |              |              | * 工作地址 |        |    |
|                                                                                                    |                                                                                                    |                      |              |              |        |        |    |
|                                                                                                    |                                                                                                    | 不含主持人;非个人申持          | 报:最多可添加5位合作人 | , 包含主持人)     |        |        |    |
| 三、成果合作人 (                                                                                                    | 个人中报:最多可添加4位合作人,                                                                                                |                      |              |              | ł      | * 工作单位 | 操作 |
| 三、成果合作人 (<br>骗 * 姓名                                                                                                    | 个人甲报:最多可添加44位合作人,<br>* 性别                                                                                       | *身份证号码               | * 年龄         | * 职务、职利      |        |        |    |
| 三、成果合作人 (                                                                                                    | (竹入甲扱: 〒2000月2010年10月10日)<br>● 第二○ 第二○ 女                                                                        | * 身份证号码              | * 年龄         | * 职务、职制      |        |        | +  |
| 三、成果合作人 (                                                                                                    | *性别<br>●男 ○女                                                                                                    | * 身份证号码              | * 年龄         | * 职务、职利      |        |        | +  |
| <ul> <li>三、成果合作人 (</li> <li>編 * 姓名</li> <li>1</li> <li>四、上传附件</li> </ul>                                                                                                    | (↑入中:我: 至今 4) 必加中立吉作入,<br>*性別 9月 ○ 女                                                                            | * 身份证号码              | * 年龄         | * 职务、职制      |        |        | +  |
| <ul> <li>三、成果合作人 ()</li> <li>編 - 姓名</li> <li>1</li> <li>四、上传附件</li> <li>评审表()评审表只需。</li> </ul>                                                                                                    | (个人中政: 重多句/必则中立言作人,<br>*性别 ○ 男 ○ 女 上传第4项及以后内容,文件大小不超过                                                           | * 身份证号码<br>8M)       | * 年龄         | * 职务、职格      |        |        | +  |
| <ul> <li>三、成果合作人 ()</li> <li>編 * 姓名</li> <li>1</li> <li>四、上传附件</li> <li>评审表 ()评审表只需.</li> <li>過程文件</li> </ul>                                                                                                    | (个人中报: 重步 动添加中立吉作人,<br>*性别 男 女 上传第4项及以后内容,文件大小不超过                                                               | *身份证号码<br>8M)        | * <b>年</b> 齡 | * 职务、职务      |        |        | +  |
| <ul> <li>三、成果合作人 (<br/>館 ・ 姓名<br/>日 1 四、上传附件<br/>評审表 (学事表只需)<br/>高年文件<br/>意味文件 </li> </ul>                                                                                                    | 个人中报: 至于可必加中立百斤人,<br>●性别 ●男 ○女 上传第4项及以后内容,文件大小不超过                                                               | * 身份证号码<br>8M)       | * 年齢         | * 1955, 1946 |        |        |    |
| <ul> <li>三、成果合作人 (<br/>・ 姓名         <ul> <li>・ 姓名</li> <li>1</li> <li>四、上传附件</li> </ul> </li> <li>2時文件         <ul> <li>2時文件</li> <li>2時文件</li> </ul> </li> <li>成果材料 (請上代表)</li> </ul>                                                                                                    | (个人中级: 至于句/////中级: 至于句////////////////////////////////////                                                      | * 身份证号码<br>8M)       | * 年龄         |              |        |        |    |
| <ul> <li>三、成果合作人 (<br/>・ 姓名         <ul> <li>・ 姓名</li> <li>1</li> <li>四、上传附件</li> </ul> </li> <li>河市本 (沖市表只需)         <ul> <li>・ 道塚文件</li> <li>・ 道塚文件</li> <li>(済上特野)</li> <li>・ 道塚文件</li> </ul> </li> <li>・ 道塚文件</li> </ul>                                                                                                    | (个人中政: 至今 4) 添加中立百斤人,<br>*性別 男 女 上传第4项及以后内容,文件大小不超过 3名PDF文件,大小不超过120M)                                          | *身份证号码       8M)     | * 年龄         | * 1955, 1946 |        |        |    |
| <ul> <li>三、成果合作人 ()</li> <li>編 : 姓名</li> <li>1</li> <li>四、上传附件</li> <li>呼事表 ()学事表只需</li> <li>()学事表只需</li> <li>()学事表只需</li> <li>()学事表只需</li> <li>()学者表示</li> <li>()学者表示</li> <li>()学者</li></ul> | (个人中政: 重歩り////////////////////////////////////                                                                  | * 身份证号码<br>8MM       | * 年齢         |              |        |        |    |
| <ul> <li>三、成果合作人 ()</li> <li>論 : 姓名</li> <li>1</li> <li>四、上传附件</li> <li>四、上传附件</li> <li>2</li> <li>2</li> <li>3</li> <li>2</li> <li>4</li> <li>4</li>     &lt;</ul>                                                                                                    | (个人中政: 至今 0) 添加中位百斤人,<br>● 性別<br>○ 男 ○ 女<br>上传第4项及以后内容,文件大小不超过<br>120M)<br>話2PDF文件,大小不超过120M)                   | * 身份证写码<br>()<br>SM) | * 年齢         |              |        |        |    |
| <ul> <li>三、成果合作人 (<br/>・ 姓名         <ul> <li>・ 姓名</li> <li>1</li> <li>四、上传附件</li> </ul> </li> <li>20、上传附件</li> </ul> <li>21、近年支只義、<br/>は思文/注         <ul> <li>21、「計畫支只義、<br/>は思文/注         </li> <li>21、「小市支只義、<br/>は見た()</li> </ul> </li> <li>21、「小市支只義、<br/>は、<br/>は、</li>                                                                                                    | (个人中政: 画学 4)添加中立百斤人,<br>・性別<br>・ 性別<br>・ 費 ・女<br>上传第4页及以后内容,文件大小不超过<br>超各PDF文件,大小不超过120M)<br>超各PDF文件,大小不超过120M) | * 身份证号码<br>8M)       | * 年齢         |              |        |        |    |
| <ul> <li>三、成果合作人 (</li></ul>                                                                                                    | (个人中政: 画字 4)添加中立言下A、<br>・性別<br>・性別<br>・見 つ 女<br>上传第4页及以后内容,文件大小不超过<br>超名PDF文件,大小不超过120M)<br>経名PDF文件,大小不超过120M)  | *身份证号码       8M)     | * 年齢         |              |        |        |    |

|                                                     | l.                                                                                                    |                                         |                      |                             |                |                                                             |  |
|-----------------------------------------------------|----------------------------------------------------------------------------------------------------|-----------------------------------------|----------------------|-----------------------------|----------------|-------------------------------------------------------------|--|
| 一、基本信息                                              |                                                                                                    |                                         |                      |                             |                |                                                             |  |
| 成果名称                                                |                                                                                                    | * 工作单位(受理单                              | 位)                   | * 工作部门                      | * 工作部门 (二级学院)  |                                                             |  |
|                                                     |                                                                                                    |                                         |                      |                             |                |                                                             |  |
| 申报学科                                                |                                                                                                    | * 字数 (千字)                               |                      | * 成果形式                      |                |                                                             |  |
| 南西洋                                                 |                                                                                                    |                                         |                      | 请选择                         |                |                                                             |  |
| 成果出版单位或刊初名称                                         |                                                                                                    | * 刊载成采的书、刊                              | 5                    | * 友表、註                      | 版牛月和朋致         |                                                             |  |
| 二、主持人或团队信息                                          |                                                                                                    |                                         |                      |                             |                |                                                             |  |
| 团队名称                                                |                                                                                                    | * 联系电话                                  |                      | * 电子邮箱                      |                |                                                             |  |
|                                                     |                                                                                                    |                                         |                      |                             |                |                                                             |  |
|                                                     |                                                                                                    | * T/Etht                                |                      |                             |                |                                                             |  |
| 邮编<br>三、成果合作人 (个人申)<br>编<br>号 * 姓名                  | 报:最多可添加4位合作人,<br>* 性别                                                                                                    | 不含主持人;非个人申报<br>* 身份证号码                  | : 最多可添加5位合作人<br>* 年齢 | 、 包含主持人)<br>* 职务、职称         | * 工作单位         | 操作                                                          |  |
| 邮编 三、成果合作人 (个人申) 当 ● 姓名                             | 报:最多可添加4位合作人,<br>* 性别                                                                                                    | 不含主持人;非个人申报                             | :最多可添加5位合作人          | し,包含主持人)<br>* 职务、职称         | * 工作单位         | 操作                                                          |  |
| 邮箱<br>三、成果合作人 (个人申)<br>編 * 姓名<br>1                  | <ul> <li>役: 最多可添加4位合作人,</li> <li>* 性別</li> <li>○ 男 ○ 女</li> </ul>                                                                                                    | 不含主持人;非个人申报                             | : 最多可添加5位合作人<br>* 年齢 | ↓ 包含主持人) * 职务、职称            | * 工作单位         | 操作<br>(+) (11)                                              |  |
| ᡤ編   三、成果合作人 (个人申)   省 <sup>3</sup> 姓名   1   四、上传附件 | <mark>後: 最多可添加4位合作人,</mark>                                                                                                    | <b>不含主持人;非个人申报</b><br>*身份证号码            | :最多可添加5位合作人<br>* 年龄  | <b>4. 包含主持人)</b><br>* 职务、职称 | * <b>工作单位</b>  | 操作<br>(十) (首)                                               |  |
|                                                     | <ul> <li>役:最多可添加4位合作人,</li> <li>* 性別</li> <li>① 男 ○ 女</li> <li>202以后内容,文件大小不超过</li> </ul>                                                                                                    | 不含主持人;非个人申报<br>*身份证号码<br>8M)            | : 最多可添加5位合作人<br>* 年龄 | <b>、包含主持人)</b><br>* 职务、职称   | • 工作单位         | 操作<br>(+) (1)                                               |  |
| 邮编                                                  | <ul> <li>报:最多可添加4位合作人,</li> <li>*性別</li> <li>○ 男 ○ 女</li> <li>□ 図, ○ 女</li> </ul>                                                                                                    | 不含主持人;非个人申报         *身份证号码         8M)  | : 最多可添加5位合作人<br>- 年齢 | <b>4. 包含主持人)</b><br>* 职务、职称 | • <b>工作单位</b>  | 操作<br>→ ①                                                   |  |
|                                                     | <ul> <li>8: 最多可添加4位合作人,</li> <li>*性別</li> <li>9 0 女</li> <li>8</li> <li>2</li> <li>2</li> <li>2</li> <li>2</li> <li>2</li> <li>3</li> <li>4</li> <li>4</li> <li>5</li> <li>5</li> <li>7</li> <li>7</li> <li>7</li> <li>7</li> <li>8</li> <li>7</li> <li>7</li> <li>8</li> <li>7</li> <li>7</li> <li>8</li> <li>7</li> <li>8</li> <li>7</li> <li>8</li> <li>9</li> <li>9<!--</td--><td>不含主持人;非个人申报       *身份证号码       8M)</td><td>: 最多可添加5位合作人<br/>* 年龄</td><td><b>4. 包含主持人)</b><br/>* 职务、职称</td><td>* <b>工作单位</b></td><td>操作<br/>+ 面</td></li></ul>                                                                                                    | 不含主持人;非个人申报       *身份证号码       8M)      | : 最多可添加5位合作人<br>* 年龄 | <b>4. 包含主持人)</b><br>* 职务、职称 | * <b>工作单位</b>  | 操作<br>+ 面                                                   |  |
|                                                     | <ul> <li>8: 最多可添加4位合作人,</li> <li>*性别</li> <li>9 今</li> <li>9 今</li> <li>28比后内容,文件大小不超过</li> <li>27件,大小不超过120M)</li> </ul>                                                                                                    | 不含主持人;非个人申报       *身份证号码       8M)      | : 最多可添加5位合作人         | <b>人, 包含主持人)</b><br>* 职务、职称 | * 工作单位         | 操作<br>+ 面                                                   |  |
|                                                     | <ul> <li>8:最多可添加4位合作人,</li> <li>*性別</li> <li>9, 女</li> <li>9, 文</li> <li>0, 現, 文件大小不超过</li> <li>20(4), 大小不超过120(4)</li> </ul>                                                                                                    | 不含主持人;非个人申报         * 身份证号码         8M) | : 最多可添加5位合作人<br>- 年齢 | <b>1, 包含主持人)</b><br>* 职务、职称 | * <b>1</b> 作单位 | <b>操作</b><br>(+) (1)                                        |  |
| 離編                                                  | <ul> <li>8: 量多可添加4位合作人,</li> <li>* 性別</li> <li>9 の 女</li> <li>8</li> <li>9</li> <li>7</li> <li>7</li> <li>7</li> <li>7</li> <li>7</li> <li>7</li> <li>7</li> <li>7</li> <li>7</li> <li>7</li> <li>7</li> <li>7</li> <li>7</li> <li>7</li> <li>8</li> <li>7</li> <li>7</li> <li>8</li> <li>7</li> <li>7</li> <li>8</li> <li>7</li> <li>8</li> <li>7</li> <li>8</li> <li>7</li> <li>7</li> <li>8</li> <li>7</li> <li>8</li> <li>7</li> <li>8</li> <li>7</li> <li>8</li> <li>9</li> <li>9&lt;</li></ul>                                                                                                    | 不含主持人;非个人申报       *身份证号码       8M)      | : 最多可添加5位合作人         | <b>4. 包含主持人)</b><br>* 职务、职称 | * <b>I</b> 作单位 | 操作<br>+ 面                                                   |  |
| 縦編                                                  | <ul> <li>8: 最多可添加4位合作人,</li> <li>*性别</li> <li>9 9 文</li> <li>28比后内容,文件大小不超过</li> <li>7件,大小不超过120M)</li> <li>7件,大小不超过120M)</li> </ul>                                                                                                    | 不含主持人;非个人申报       *身份证号码       8M)      | : 最多可添加5位合作人         | <b>人, 包含主持人)</b> * 职务、职称    | * 工作单位         | <b>操作</b><br>+<br>1<br>1<br>1<br>1<br>1<br>1<br>1<br>1<br>1 |  |
| 邮箱                                                  | <ul> <li>8: 最多可添加4位合作人,</li> <li>*性别</li> <li>9 今</li> <li>9 今</li> <li>2000</li> <li>2000</li> <li< td=""><td>不含主持人;非个人申报       *身份证号码       8M)</td><td>: 最多可添加5位合作人<br/>* 年龄</td><td><b>1, 包含主持人)</b>  * 职务、职称</td><td>* <b>工作单位</b></td><td><b>操作</b><br/>(+) (1)</td></li<></ul> | 不含主持人;非个人申报       *身份证号码       8M)      | : 最多可添加5位合作人<br>* 年龄 | <b>1, 包含主持人)</b> * 职务、职称    | * <b>工作单位</b>  | <b>操作</b><br>(+) (1)                                        |  |
|                                                     | <ul> <li>8: 最多可添加4位合作人,</li> <li>*性別</li> <li>9 の 女</li> <li>82以后内容,文件大小不超过</li> <li>24件,大小不超过120M)</li> <li>24件,大小不超过120M)</li> </ul>                                                                                                    | 不含主持人:非个人申报       * 身份证号码       8M)     | : 最多可添加5位合作人<br>- 年齢 | <b>4. 包含主持人)</b><br>* 职务、职称 | * <b>1</b> 作单位 | 操作<br>(+) 面                                                 |  |
| 離編                                                  | <ul> <li>         後: 最多可添加4位合作人,     </li> <li>         *性別         ③ 男 ○ 女     </li> <li>         取以店内容,文件大小不超过     </li> <li>         2(件,大小不超过120M)     </li> <li>         2(件,大小不超过120M)     </li> </ul>                                                                                                    | 不含主持人;非个人申报       *身份证号码       8M)      | : 最多可添加5位合作人         | <b>4. 包含主持人)</b><br>* 职务、职称 | * I作单位         | <b>操作</b><br>● ◆ □                                          |  |

注意: 个人申报和非个人申报的填报信息是不一样的, 请大家优先勾 选申报类型, 再进行后续内容填写。

## 4.2 我的填报

- 1) 提交成功后点击"查看提交内容"可进入我的填报列表界面;
- 2) 用户还可通过 "个人中心", 进入我的填报列表界面;
- 3) 也可在活动首页界面点击"我的填报", 进入填报列表界面。

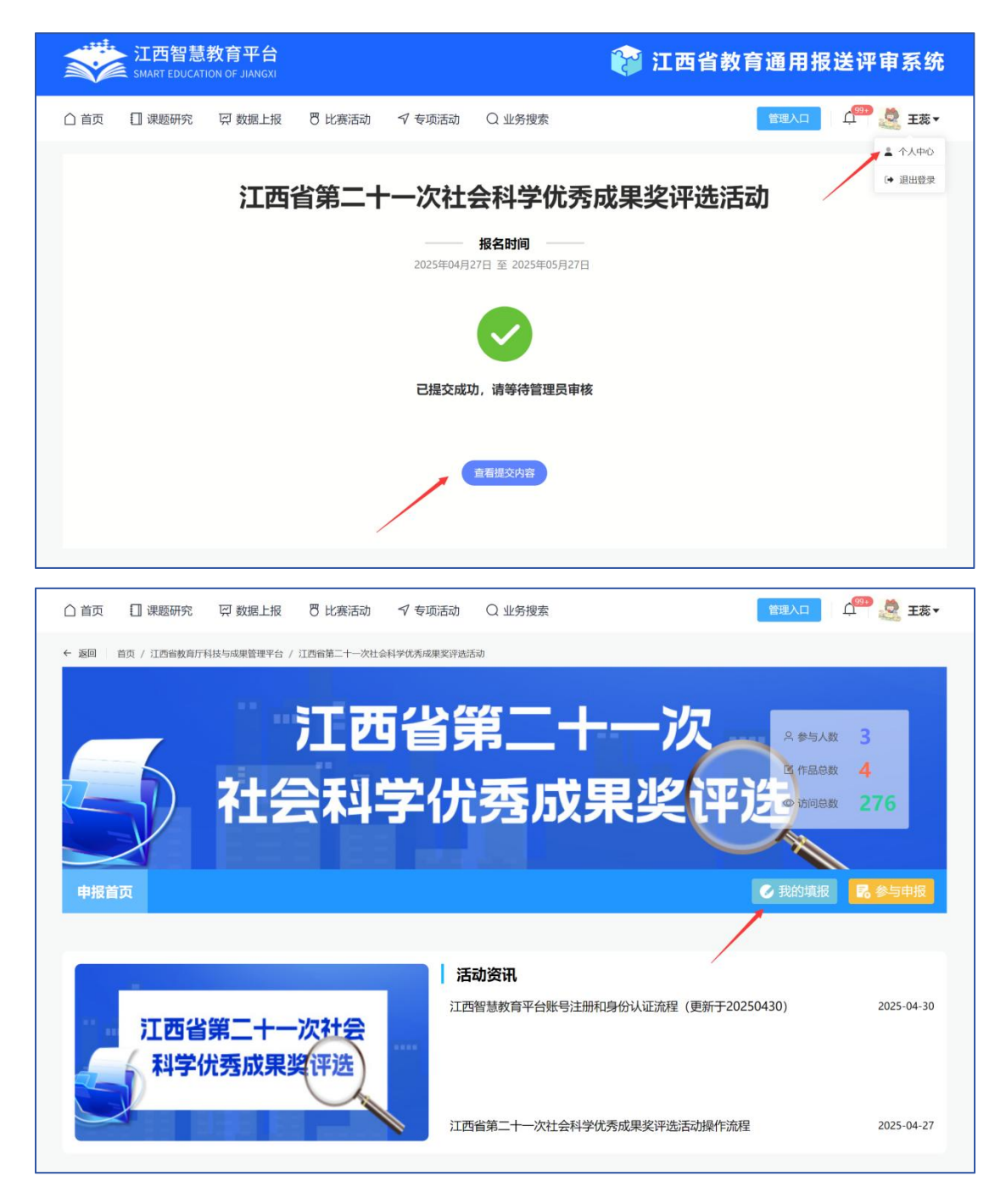

4) 管理操作

【我的填报】界面支持查看、撤回、修改、删除等操作。

① 查看: 查看填报信息。

② 撤回: 院校管理员审核前用户可以操作撤回, 撤回后可以修改再次提交, 如下图:

|    | <b>江西智慧</b><br>SMART EDUCAT | 教育平台          |                               |                                     |                         | 🍞 江西省   | <b>首教育通用报送评</b> 审系统 |
|----|-----------------------------|---------------|-------------------------------|-------------------------------------|-------------------------|---------|---------------------|
| △首 | 页 🚺 课题研究                    | <b>፵ 数据上报</b> | 8 比赛活动                        | √ 专项活动                              | Q 业务搜索                  |         | 管理入口                |
|    | <b>之</b> 我的填报               |               | □ 我的课题                        |                                     | ☑ 通知公告                  | ☞ 个人信息  |                     |
|    | 封面                          | 编号            | 活动名称                          | 填报状态                                | 填报时间                    | 活动状态    | 操作                  |
|    | 江西省第二十一次计会<br>科学说西或黑家(市由)   | 639033        | 江西省第二十一次社<br>会科学优秀成果奖评<br>选活动 | 已填报                                 | 2025-05-07 09:34        |         |                     |
|    |                             |               |                               |                                     |                         |         |                     |
|    |                             |               | 系<br>【<br>】                   | 统提示<br>撤回将删除该作品<br>当前剩余撤回次3<br>如回期段 | 品的所有审核流转记录!<br>数:1<br>取 | ×<br>确定 |                     |
|    |                             |               |                               |                                     |                         |         |                     |

注意: 只支持撤回1次

# ③ 修改

填报信息被管理员审核驳回后,可以查看被驳回的原因,并修改 信息后再次提交。

|                                                 | ► <mark>江西智慧</mark><br>SMART EDUCAT                                                           | 教育平台<br>ION OF JIANGXI                  |                                                            |               |                  | 🍞 江西省  | ì教育通用报送评审系统                                |
|-------------------------------------------------|-----------------------------------------------------------------------------------------------|-----------------------------------------|------------------------------------------------------------|---------------|------------------|--------|--------------------------------------------|
| △ 首页                                            | 🗍 课题研究                                                                                        | ፵ 数据上报                                  | 🖱 比赛活动                                                     | √ 专项活动        | Q 业务搜索           |        | 管理入口 🖓 🌺 王蕊 🗸                              |
| 全部                                              |                                                                                               | 灾社会科学优秀成果奖                              | 日 我的课题<br>评选活动                                             | 3             | ☑ 通知公告           | ご 个人信息 |                                            |
|                                                 | 封面                                                                                            | 编号                                      | 活动名称                                                       | 填报状态          | 填掇时间             | 活动状态   | 操作                                         |
|                                                 | 西省第二十一次社会<br>科学优秀成果类(平法)                                                                      | 639033                                  | 江西省第二十一次社<br>会科学优秀成果奖评<br>选活动                              | 被驳回 🛛         | 2025-05-07 09:34 | 正在进行   | <b>音看 1901 将</b> 改 99年                     |
|                                                 |                                                                                               |                                         |                                                            |               |                  |        |                                            |
|                                                 |                                                                                               |                                         |                                                            |               |                  |        |                                            |
|                                                 | ▶ <u>江西智慧</u><br>SMART EDUCA                                                                  | 教育平台                                    |                                                            |               |                  | 🍞 江西省  | 教育通用报送评审系统                                 |
| <u>с</u> й ф                                    | ▶ 江西智慧<br>SMART EDUCA                                                                         | <b>教育平台</b><br>TION OF JIANGXI<br>図数撮上报 | 🖱 比赛活动                                                     | <b>√</b> 专项活动 | Q 业务搜索           | 论 江西省  | 教育通用报送评审系统<br>≝□>□ ♀️ 🍣 ±ड़▾               |
| <b>С</b> ёд                                     | <ul> <li>江西智慧</li> <li>SMART EDUCA</li> <li>課題研究</li> <li>④ 課題研究</li> </ul>                   | 大教育平台<br>TION OF JIANGXI                | 0 比赛活动                                                     | √ 专项活动        | Q 业务搜索<br>2 通知公告 | ♥ 江西省  | 教育通用报送评审系统<br>🖏 🤊 🧟 式                      |
| <u>کی کی کی کی کی کی کی کی کی کی کی کی کی ک</u> | <ul> <li>江西智慧</li> <li>SMART EDUCA</li> <li>課題研究</li> <li>2 我的填版</li> <li>3 订购前二十一</li> </ul> | 大教育平台<br>TION OF JIANGXI                | <ul> <li>巴 比赛活动</li> <li>□ 我的课题</li> <li>(評議活动)</li> </ul> | ✓ 专项活动        | Q 业务搜索<br>2 通知公告 | ② 江西省  | 教育通用报送评审系统<br>≝₩入□ 0 <sup>200</sup> ஆ ±छ • |

④ 删除:点击"删除"按钮,可直接删除填报的数据。

#### 4.3 生成评审表

用户提交申报后,到"我的填报页面"找到我的填报列表,点击 作品右侧的【文件生成】按钮,下载系统拼接且加水印的申报评审表 PDF 文件,如下图:

|     | 江西智慧<br>SMART EDUCAT    | 教育平台<br>ION OF JIANGXI |        |        |                  | 🍞 江西省  | 教育通用报送评审系统               |
|-----|-------------------------|------------------------|--------|--------|------------------|--------|--------------------------|
| ∩ 1 | 首页 🚺 课题研究               | 数据上报                   | 🖱 比赛活动 | ✔ 专项活动 | Q 业务搜索           |        | 管理入口 ↓ ↓ 2 刘劲 ▼          |
|     | <b>②</b> 我的填报           |                        | □ 我的课题 |        | ☑ 通知公告           | ☞ 个人信息 |                          |
|     | 封面                      | 编号                     | 活动名称   | 填报状态   | 填报时间             | 活动状态   | 操作                       |
|     | 江西省第二十一次社会<br>科学优秀成果简评语 | 668912                 | 成果     | 已填报    | 2025-04-28 15:28 | 正在进行   | <b>里看</b> 文件生成 <b>删除</b> |
|     |                         |                        |        |        |                  |        |                          |
|     |                         |                        |        |        |                  |        |                          |
|     |                         |                        |        |        |                  |        |                          |
|     |                         |                        |        |        |                  |        |                          |
|     |                         |                        |        |        |                  | 共 28 条 | < 1 2 3 → 前往 1 页         |

注意:

 生成的申报评审表 PDF 前 3 页内容由系统自动生成,第 4 页及 以后的内容由用户上传的评审表组成,请用户生成文件后进行检查核 对。

2. 导出的评审表自带水印, 且格式固定, 请勿随意改动。

3. 如用户生成的评审表内容有误,请在"我的填报"页面点击修改,进入系统修改并提交信息后,再次点击"文件生成"按钮重新下载申报评审表。